I.00.066.133-001

# РИАМС ПроМед Работа с электронной цифровой подписью Инструкция пользователя

© РИАМС ПроМед, 2017 Работа с электронной цифровой подписью Инструкция пользователя Версия документа I.00.066.133-001

Официальный сайт: <u>http://swan.perm.ru</u> Справочная информация: <u>http://promed.promedweb.ru/wiki/khak/wiki/Содержание</u>

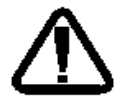

В зависимости от версии работа Системы может отличаться от приведенного описания. За более актуальной информацией обратитесь к справочной системе

© 2009-2017 РИАМС ПроМед. Все права защищены.

# Содержание

| Термины и сокращения4 |                                             |                                    |  |  |
|-----------------------|---------------------------------------------|------------------------------------|--|--|
| 1                     | ļ                                           | Назначение и порядок применения5   |  |  |
|                       | 1.1                                         | 1 Поддерживаемые типы ЭП5          |  |  |
|                       | 1.2                                         | 2 Общие положения5                 |  |  |
|                       | 1.3                                         | 3 Используемый формат ключей и ЭП6 |  |  |
| 2                     |                                             | Установка плагина7                 |  |  |
| 3                     | Загрузка сертификатов пользователей8        |                                    |  |  |
| 4                     | Использование ЭЦП при работе с документами9 |                                    |  |  |

## Термины и сокращения

- Смарт-карты: пластиковые карты со встроенной микросхемой (англ. integrated circuit card, ICC — карта с интегрированными электронными цепями).
- Кард-ридер: устройство для работы со смарт-картами.
- USB-ключ: устройство, объединяющее блок данных смарт-карты и необходимое для работы с блоком данных оборудование в едином корпусе, подключающееся в разъем USB.
- ПК. Персональный компьютер пользователя.
- СОДС: Средство обеспечения доверенного сеанса устройство, обеспечивающее полноценную криптографическую защиту информации во время доверенного сеанса связи (ДСС).
- **УЭК**: Универсальная Электронная Карта российская пластиковая карта, объединяющая в себе идентификационное и платёжное средство.
- ЭЦП электронная цифровая подпись.

## 1 Назначение и порядок применения

Служба поддержки инфраструктуры электронной подписи «Промед» (СПИ ЭП «Промед») предназначена для присваивания учетным документам электронной подписи, и предоставляет единый интерфейс для осуществления идентификации и считывания личных данных со смарт-карт разных форматов.

#### 1.1 Поддерживаемые типы ЭП

- карта УЭК.
- карта электронного полиса (ЭП).
- Башкирская Социальная Карта.
- USB токен СОДС «Марш!».
- электронные USB-ключи и смарт-карты eToken Pro, eToken ГОСТ.
- электронные USB-ключи Rutoken и Rutoken ЭЦП.
- программный токен ЛИССИ LS11SW.
- jaCarta.
- Kaztoken.
- PKCS#12 FOCT.
- PKCS#12 RSA.

Одновременно могут быть доступны несколько устройств. Например «Марш!» врача и УЭК, УЭК и карта электронного полиса и т.д.

#### 1.2 Общие положения

ЭП — реквизит электронного документа, предназначенный для защиты данного документа от подделки, полученный в результате криптографического преобразования информации с использованием закрытого ключа ЭП и позволяющий идентифицировать владельца, а также установить отсутствие искажения информации в электронном документе.

ЭП представляет собой некую последовательность символов, которая формируется в результате определенного преобразования исходного документа (или любой другой информации) при помощи специального программного обеспечения. ЭП добавляется к исходному документу, любое изменение исходного документа делает эту ЭП недействительной. ЭП является уникальной для каждого документа и не может быть перенесена на другой документ. Невозможность подделки ЭП обеспечивается значительным количеством математических вычислений, необходимых для её подбора. ЭП является на сегодняшний день законодательно оформленной и юридически значимой процедурой обмена защищенными данными через телекоммуникационные

каналы связи, в частности, Интернет. Согласно Федеральному закону № 149-ФЗ, электронное сообщение, подписанное ЭП, признается равнозначным документу, подписанному собственноручно, если иным нормативным актом не предусмотрена обязательность бумажного носителя. Для шифрования и дешифрования сообщения используется пара ключей – Открытый и Закрытый ключи – которые используются для формирования ЭП.

### 1.3 Используемый формат ключей и ЭП

За основу формата хранения ключей и ЭЦП приняты форматы, используемые на портале Электронного Правительства РФ (http://www.gosuslugi.ru/pgu/eds).

Вид электронной подписи: отсоединенная. Отсоединенная ЭП содержится в отдельном файле.

Формат электронной подписи: xml-dsig (http://www.w3.org/TR/xmldsig-core/).

Формат хранения открытого ключа: в составе сертификата Х.509.

Алгоритмы формирования и проверки ЭП реализованы в соответствии с ГОСТ Р 34.10-2001.

Комплект ЭЦП при выдаче ее удостоверяющим центром выглядит следующим образом:

- Сертификат ключа пользователя (открытый ключ на бумажном носителе).
- Закрытый и открытый ключи на защищенном носителе портативном устройстве, выполненном в форме USB-брелока, обеспечивающем хранение конфиденциальной ключевой информации и аутентификацию пользователя.

# 2 Установка плагина

Установка СПИ ЭП выполняется администратором системы. Порядок установки и настройки компонентов приведен в документе «Инструкция администратора по развертыванию службы поддержки инфраструктуры ЭП РИАМС».

На клиентских машинах, на которых установлена Система дополнительно необходимо установить плагин для возможности работы с использованием ЭП.

Порядок установки:

- 1. Запустите интернет-обозреватель.
- 2. Откройте страницу авторизации в Системе.
- 3. Нажмите кнопку **Вход по карте**. Отобразится сообщение с предложением установить плагин.

| ПИН-код:                                                 |                                        |  |  |
|----------------------------------------------------------|----------------------------------------|--|--|
| Вход по карте                                            | Не установлен плагин для работы с ЭЦП: |  |  |
| Плагин можно скачать по ссылке:<br><u>AuthApplet.msi</u> |                                        |  |  |

- 4. Запустите установку плагина, следуйте указаниям установщика.
- 5. По завершении установки перезапустите интернет-браузер. Убедитесь, что плагин не заблокирован средствами защиты интернет-браузера. В случае блокировки разрешите установку и использование плагина.

После успешной установки пользователю системы будет доступна авторизация с использованием поддерживаемых типов устройств и подписание учетных документов.

## 3 Загрузка сертификатов пользователей

Для учетной записи пользователя должен быть загружен сертификат в систему:

- 1. Откройте форму настройки параметров учетной записи пользователя Сервис – Пользователи.
- 2. Выберите в списке учетную запись, для которой следует загрузить сертификат ключа пользователя.
- Откройте форму редактирования параметров учетной записи с помощью кнопки Изменить. Если учетная запись пользователя не создана, следует добавить ее в Систему
- 4. Нажмите кнопку **Сертификаты**. Отобразится форма загрузки сертификатов пользователя. Сертификат должен быть в формате PKCS7.
- 5. Для добавления сертификата пользователя нажмите кнопку Добавить.
- Укажите путь к файлу-сертификату, нажмите кнопку Загрузить. Сертификат будет загружен. Файл сертификата предоставляется удостоверяющим центром, при выдаче электронного ключа.
- 7. Нажмите кнопку Сохранить для сохранения внесенных изменений.
- Для применения настроек необходимо выйти из системы и авторизоваться под учетной записью пользователя, для которой были добавлены настройки.

# 4 Использование ЭЦП при работе с

#### документами

Использование электронной цифровой подписи используется при работе с учетными документами.

При работе с учетным документом пользователь может:

- подписать документ.
- верифицировать документ (проверить наличие электронной подписи).
- просмотреть список версий.
- отменить подпись.

🐣 Важно: Для использовании функции usb-ключ должен быть подключен к ПК

#### пользователя.

При нажатии кнопки **Подписать** отобразится форма для ввода пин-кода пользователя usb-ключа. Пин-код предоставляется пользователю вместе с usb-ключом.

Отмена подписи доступна только пользователю, который подписал документ.

СПримечание – Если реестр находится в списке «В работе» или «К оплате», то с подписанного случая, находящегося в реестре, можно снять подпись (кнопка есть, подпись снимается). Если реестр находится в списке «Оплаченные», то кнопка «Снять подпись» отсутствует, подпись снять нельзя.